# POUNCE: FACULTY/STAFF INSTRUCTIONS FOR VIEWING STUDENT INFORMATION

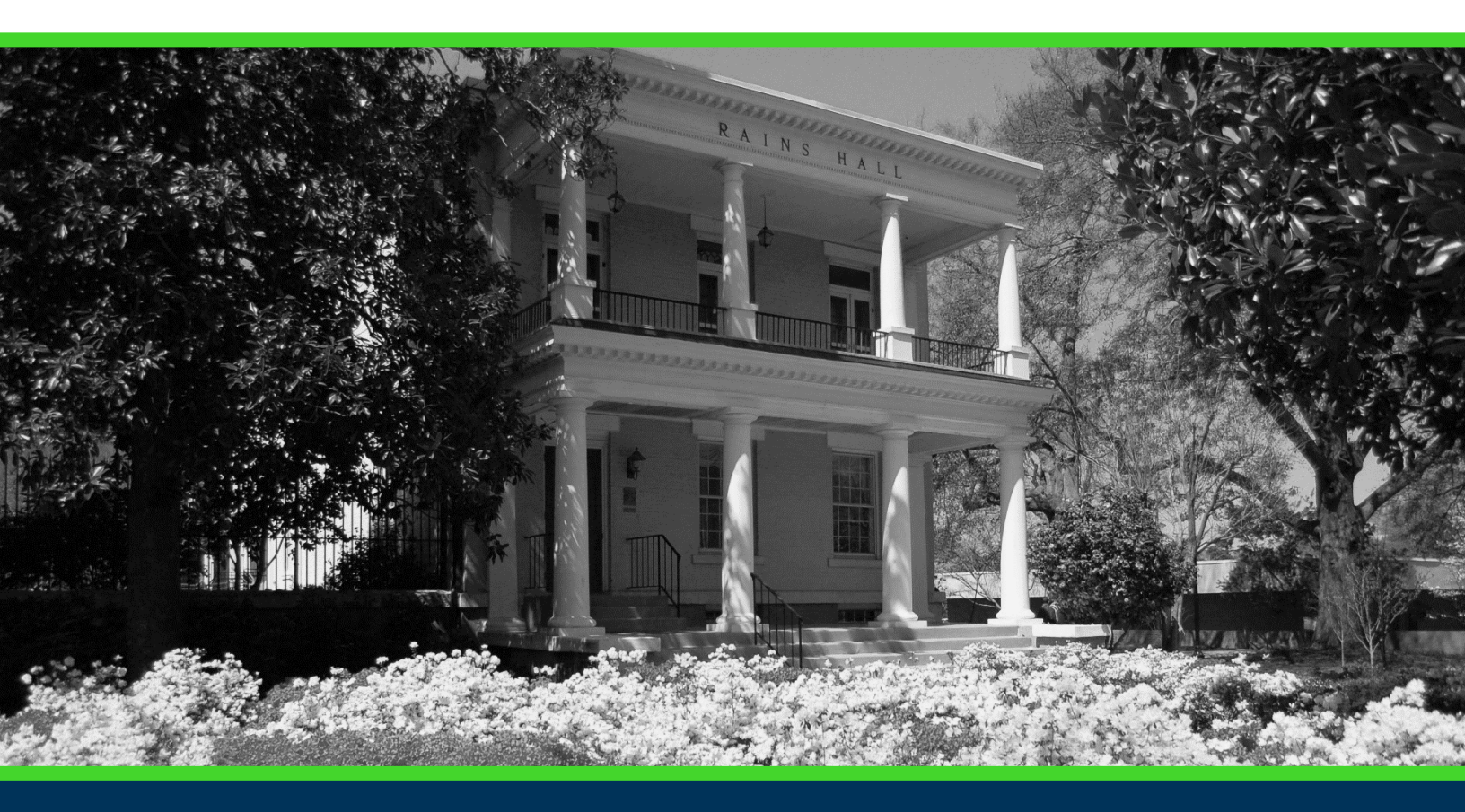

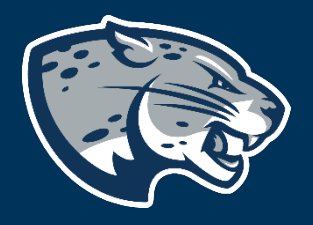

### OFFICE OF THE REGISTRAR USER INSTRUCTIONS

## POUNCE: FACULTY/STAFF INSTRUCTIONS FOR VIEWING STUDENT INFORMATION

### **TABLE OF CONTENTS**

| PROCESS      | 2 |
|--------------|---|
| INSTRUCTIONS | 2 |
| CONTACT      | 3 |

## POUNCE: FACULTY/STAFF INSTRUCTIONS FOR VIEWING STUDENT INFORMATION

#### **PROCESS**

The Office of the Registrar is responsible for student record updates. These instructions will help you navigate through POUNCE to view a student's information.

#### **INSTRUCTIONS**

- 1. Login to <u>https://pounce.augusta.edu</u>.
- 2. Select "Faculty Services" from the top of the page.

| Faculty Serv | ices |
|--------------|------|
| Search       | Go   |
|              |      |

Main Menu

#### 3. Select "Advisor Menu" Faculty Services

| "۱ |
|----|
|    |
|    |
|    |

Student Academic Transcript View Student Information

Use JagTrax to track your degree progress.

Notice: You will be prompted to log into JagTrax with your NetID and Password upon clicking this link.

Advising Student Profile

5. Select Term. If you have previously selected a term, this step will be skipped.

Select Term

Select a Term: Summer 2021 ~

Submit

### POUNCE: FACULTY/STAFF INSTRUCTIONS FOR VIEWING STUDENT INFORMATION

#### 6. Enter the student ID number or name of student and submit

👥 You may enter:

1. The ID of the Student or Advisee you want to process, or

2. Partial names, a student search type, or a combination of both. Then select Submit.

Student or Advisee ID:

OR

| Student and  | Advisee Query           |
|--------------|-------------------------|
| Last Name:   |                         |
| First Name:  |                         |
| Search Type: | ○ Students              |
|              | O Advisees              |
|              | O Both                  |
|              | <ul> <li>All</li> </ul> |
|              |                         |

7. All student information will be displayed.

Information for Student Information effectiv The End of Time **Registered for Term:** First Term Attended: Last Term Attended: Status: Matric Term: Site: **Residence:** Citizenship: Student Type: Class: Primary Advisor: Primary Advisor Type: Expected Graduation Date: **Expected Graduation Term: Expected Graduation Year:** 

| Grac   |
|--------|
| Mast   |
| Fall : |
| New    |
| Fall : |
| The    |
| Mair   |
| MBA    |
|        |

### CONTACT

If you have any additional questions, please contact our office at <u>registrar@augusta.edu</u>.